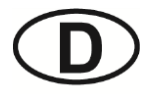

# seliger<sup>®</sup>

Version: 01/2021 Druckstand: 12/2021

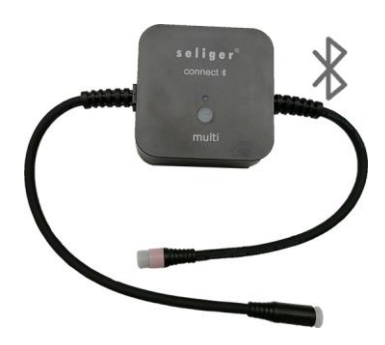

## PRODUKTINFORMATIONEN

| Bezeichnung:         | seliger connect <b>X</b> multi                                        |
|----------------------|-----------------------------------------------------------------------|
| Artikel-Nr.:         | 920003                                                                |
| Anwendungsbereich:   | Steuerung über Bluetooth                                              |
| Gesamtverbrauch:     | 1,2 W                                                                 |
| Maximale Leistung:   | 150 W                                                                 |
| IP-Klasse:           | IP44                                                                  |
| Eingangsspannung:    | 24V DC                                                                |
| Ansteuerbare Lampen: | Aqualine COB, Aqualine flex, Aqualine Ronde,<br>Sky Pro Nano warmweiß |

## VERWENDUNG

Die connect multi Modelle können über die Seliger Smart App gesteuert werden.

Das Modell connect multi kann nur in Verbindung mit der App verwendet und gesteuert werden. Im nachfolgenden ist die Verwendung der connect multi beschrieben:

- 1. Stecken Sie die connect multi an das Netzgerät an.
- 2. Stecken Sie das Netzgerät in die Steckdose.
  - Die Kontrollleuchte am connect multi connect-Bauteil leuchtet grün.

In der Grundeinstellung leuchtet die Lampe dauerhaft warmweiß in 100%iger Helligkeit.

#### App herunterladen

Die Seliger Smart App kann über die Webseite www.seliger.eu oder über den QR-Code, der in Kapitel 6.2 aufgeführt ist, heruntergeladen werden.

Um die Seliger Smart App mit der connect multi zu verwenden, gehen Sie wie folgt vor:

- 1. Aktivieren Sie auf Ihrem Handy Bluetooth und geben Sie Ihren Standort frei.
- 2. Starten Sie die Seliger Smart App.
  - Stimmen Sie der Datenschutzverordnung zu.

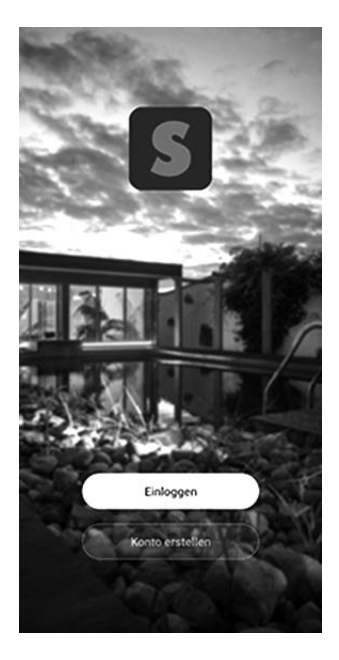

 Wenn Sie die Seliger Smart App zum ersten Mal herunterladen, erstellen Sie ein Konto. Wenn Sie bereits ein Konto haben, melden Sie sich an. <

## Registrieren

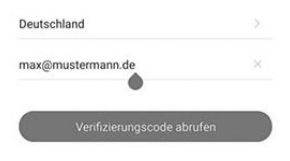

### Geben Sie den Bestätigungscode ein

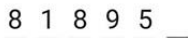

Der Bestätigungscode wurde Ihnen per E-Mail gesendet. erneut senden(23s)

Hast du keinen Code bekommen?

| 1 | 2 | 3 | $\otimes$ |
|---|---|---|-----------|
| 4 | 5 | 6 | ОК        |
| 7 | 8 | 9 |           |
|   | 0 |   |           |

f G

- Geben Sie Ihre E-Mail-Adresse ein. Sie erhalten einen Bestätigungscode per E-Mail.
- 5. Geben Sie den Bestätigungscode innerhalb von 60 Sekunden ein.

Sie können die Seliger Smart App nun verwenden.

<

#### Verbindung aufnehmen

- 1. Drücken Sie die Taste auf dem connect Bauteil für 3 Sekunden.
  - Die Kontrollleuchte blinkt f
    ür 3 Minuten, die Leuchte mit der Farbe warmweiß blinkt ebenfalls 3 Minuten.
- 2. Stellen Sie die Verbindung über die Seliger Smart App her.
  - Sollten Sie nach 3 Minuten noch keine Verbindung mit dem Gerät aufgebaut haben, drücken Sie bitte erneut die Taste auf dem connect Bauteil.

| 8         |                                                    | 0        |
|-----------|----------------------------------------------------|----------|
|           | <b></b>                                            |          |
|           | Keine Geräte; bitte hinzufügen<br>Gerat hinzufügen |          |
|           |                                                    |          |
|           |                                                    |          |
|           |                                                    |          |
| A Datista | ¢.                                                 | <b>®</b> |

#### Einbindung connect multi in die Seliger Smart App

- Öffnen Sie die Seliger-Smart-App und klicken Sie auf die Schaltfläche in der oberen rechten Ecke.
  - Die connect multi wird automatisch erkannt.

- Bitte folgen Sie den Anweisungen auf dem Bildschirm, um die connect multi hinzuzufügen.
  - Wenn die connect multi nach 10 Sekunden nicht erkannt wird, folgen Sie Schritt 3.

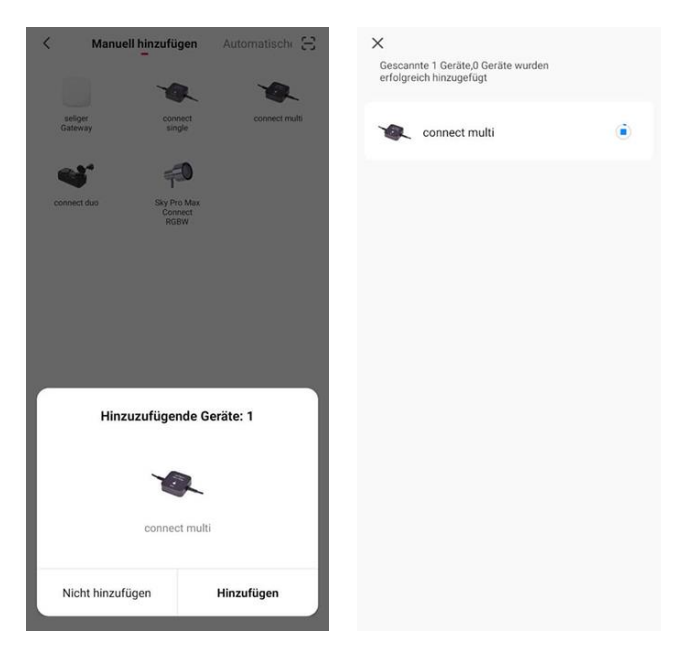

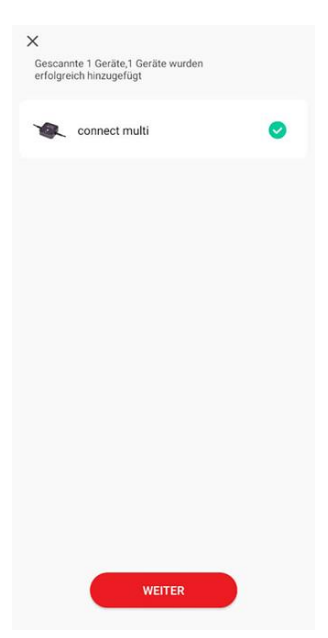

3. Wählen Sie nachdem Sie auf die Schaltfläche  $\bigoplus$  gedrückt haben, die Schaltfläche "Automatischer Scan" aus.

| < | ell hinzufügen             | Automatischer Scan | Ξ | <    |                             | Automatischer Scan                      | Ξ    |
|---|----------------------------|--------------------|---|------|-----------------------------|-----------------------------------------|------|
|   | Verfügbare Geräte gefunden |                    |   |      | Verfügbare                  | Geräte gefunden                         |      |
|   |                            |                    |   | r    |                             | 0                                       |      |
|   |                            |                    |   | Es w | urden 1 Geräte gefu<br>hin: | inden und 0 Geräte erfolgr<br>zugefügt. | eich |
|   |                            | R.                 |   | L    |                             |                                         | I    |
|   |                            | connect multi      |   | L    |                             |                                         | I    |
|   |                            |                    |   | L    |                             |                                         | I    |
|   |                            |                    |   |      | ŀ                           | falt an                                 |      |
|   |                            | Weiter             |   |      |                             | Weiter                                  |      |
|   |                            |                    |   |      |                             |                                         |      |

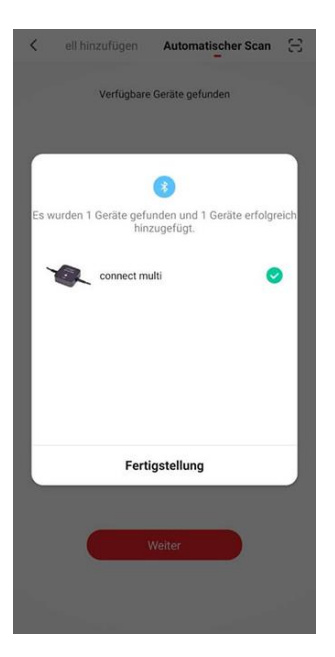

4. Klicken Sie auf Weiter.

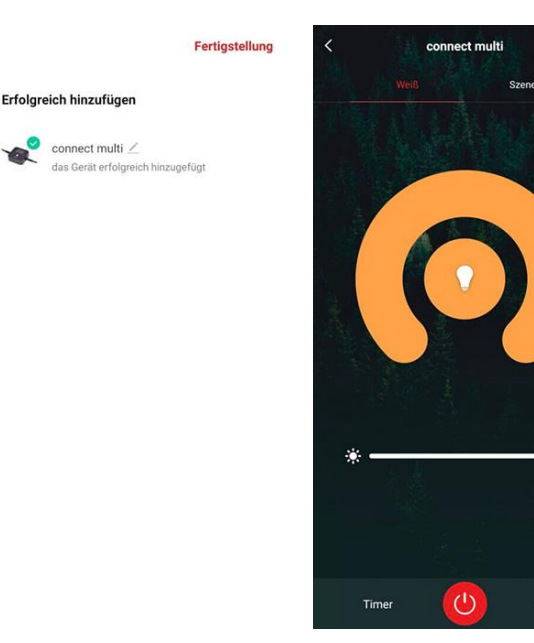

- Klicken Sie in der Übersicht auf Fertigstellung, um die connect multi fertig einzubinden.
  - Sobald die connect multi erfolgreich hinzugefügt wurde, öffnet sich die connect multi automatisch und Sie können Einstellungen direkt vornehmen. Ebenso finden Sie die connect multi auf der Startseite.

Mehr

Wenn die Verbindung nicht erfolgreich ist, setzen Sie das Gerät zurück und versuchen Sie es erneut.

#### Gerät zurücksetzen:

- 1. Entfernen Sie, falls die connect multi schon verbunden war, die connect multi aus der App.
- 2. Halten Sie die Reset-Taste am connect-Bauteil für 5 Sekunden gedrückt.

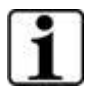

Bedienungsanleitungen zu den einzelnen Funktionen finden Sie auch auf unserer Homepage:

www.seliger.eu

Seliger GmbH

Kuthmühleweg 6

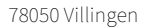

Germany

info@seliger.eu

www.seliger.eu

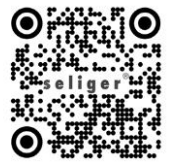